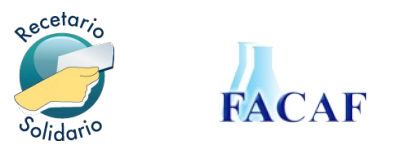

# **Recetario Solidario**

Manual del usuario para Farmacias.

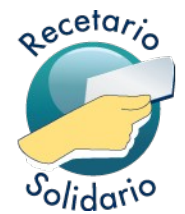

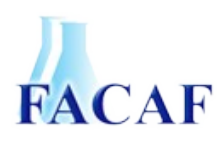

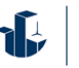

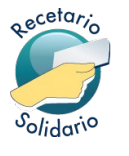

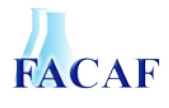

# Índice de contenido

| Ingreso al sistema                 | 3  |
|------------------------------------|----|
| Menú del sistema                   | 4  |
| Droguerías                         | 5  |
| Droguerías                         | 5  |
| Validación de una receta           | 7  |
| Selección del afiliado             | 7  |
| Carga de la receta                 | 8  |
| Datos de cabecera                  | 8  |
| Productos                          | 9  |
| Consulta y Presentación de Recetas | 11 |
| Consulta                           | 11 |
| Anulación de recetas               | 11 |
| Cierre de lotes                    | 11 |
| Recetas pendientes de cierre       | 12 |
| Generación de Lotes                | 13 |
| Cierre de Lote                     | 13 |
| Anulación de Lote                  | 14 |
| Carátula de lote                   | 14 |
| Recepción por la institución       | 15 |
| Consulta VDM Planes                | 16 |
| Consulta                           | 16 |
| Preguntas frecuentes               | 17 |

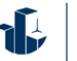

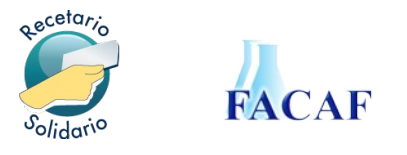

# Ingreso al sistema

Ingrese al sistema de validación utilizando su usuario y clave. Puede utilizar la misma que utiliza en los otros sistemas administrado por Preserfar S.A. o, en su defecto, solicitarla a la institución farmacéutica referente.

Ingrese en su navegador web la siguiente dirección: http://www.recetariosolidario.com el cual le mostrará la siguiente pantalla:

|              | Recetario Solidario                                                                                                 |
|--------------|----------------------------------------------------------------------------------------------------|
| Consulta VDM |                                                                                                    |
|              | Bienvenido a Recetario Solidario<br>Aquí tendrás acceso a un centro de validación integral de todas las<br>recetas. |

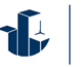

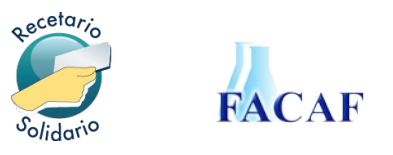

# Menú del sistema

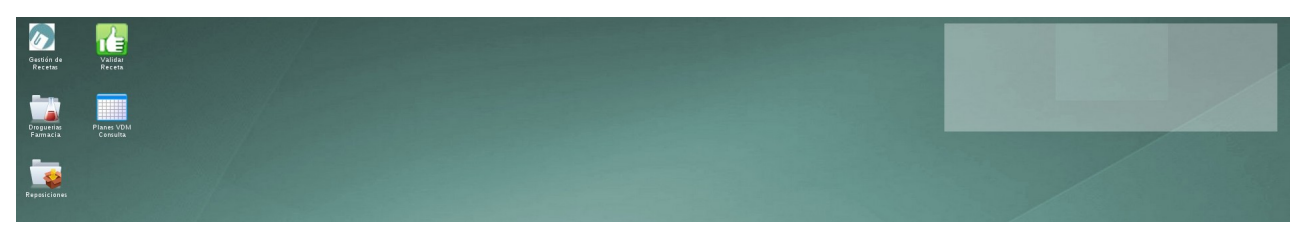

El sistema **Recetario Solidario** le ofrece las siguientes opciones en su pantalla por medio de los iconos o bien a través del menú Inicio.

**Validación Recetas:** En esta pantalla realizará todos los procesos relacionados a la validación de recetas.

**Gestión de Recetas:** Aquí podrá visualizar las recetas validadas, consultar sus ítems y realizar los procesos de cierre y presentación.

**Droguerías Farmacias:** Aquí administrará las droguerías por las cuales recibirá la Nota de Recupero de Descuento.

Planes VDM Consulta: Aquí podrá consultar los vademécum por cada plan.

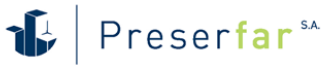

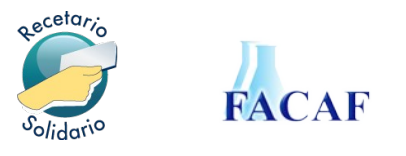

# Droguerías

#### Droguerías

La lista muestra las droguerías proveedoras, por las cuales ud. recibirá la Nota de Recupero de Descuento. Inicialmente, la lista estará vacía, debe agregarlas indicando el número de cliente que le fue asignado.

| 👕 Drogi | uerias Farr | ×  |              |                   |
|---------|-------------|----|--------------|-------------------|
| 😳 Agre  | gar Droguer | ia |              | 🥖 Limpiar Filtros |
| Anular  | Drogueria   |    | Cod. Cliente |                   |
|         |             |    |              |                   |
|         |             |    |              |                   |
|         |             |    |              |                   |
|         |             |    |              |                   |
|         |             |    |              |                   |
|         |             |    |              |                   |
|         |             |    |              |                   |
|         |             |    |              |                   |
|         |             |    |              |                   |

El botón superior, **Agregar Droguería** permite agregar un elemento a la lista, a través de la siguiente pantalla:

| 🛓 Agregar Drogue | ria                      |   | ×                          |
|------------------|--------------------------|---|----------------------------|
| Drogueria:       | seleccione una drogueria | ~ | Cod. Cliente: Cod. Cliente |
|                  | DEL CENTRO               | - | ( America ) Consulta       |
|                  | DEL LITORAL              |   | Agregar 🔞 Carcelar         |
|                  | DEL SUD                  |   |                            |
|                  | DEL SUD (B.BLANCA)       |   |                            |
|                  | DEL SUD (CORDOBA)        |   |                            |
|                  | DEL SUD (CORRIENTES)     |   |                            |
|                  | DEL SUD (STO.TOME)       |   |                            |
|                  | DISVAL                   |   |                            |
|                  | JUFEC                    |   |                            |
|                  | KELLERHOFF               |   |                            |
|                  | MAYO                     | = |                            |
|                  | MONROE AMERICANA         |   |                            |
|                  | PICO                     |   |                            |
|                  | SUIZO ARGENTINA          |   |                            |
|                  | SUR                      | - |                            |

Seleccione la droguería de la lista desplegable e indique el <u>código de cliente</u> que ésta le ha asignado.

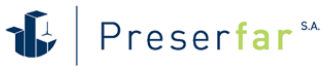

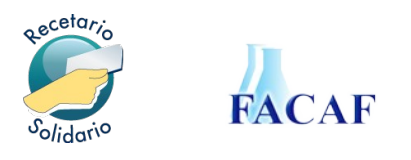

La lista se irá completando con todas las droguerías con las que Ud. trabaja.

| 👕 Drog | uerias Farmacia  |              | - <b>-</b> ×          |
|--------|------------------|--------------|-----------------------|
| 📀 Agre | gar Drogueria    |              | 🥖 Limpiar Filtros     |
| Anular | Drogueria        | Cod. Cliente |                       |
| 8      | COFARAL          | A89898       |                       |
| 6      | DROG. SUIZA TUC. | 789987S      |                       |
| 6      | 20 DE JUNIO      | 545454       |                       |
|        |                  |              |                       |
|        |                  |              |                       |
|        |                  |              |                       |
|        |                  |              |                       |
|        |                  |              |                       |
|        |                  |              |                       |
| 14 4   | Página 1 de 1 🕨  | N 2 N        | /lostrando 1 - 3 de 3 |

#### Anular una droguería

En caso que haya dejado de ser cliente, puede anular la selección de droguería haciendo click en el ícono de papelera, ubicado a la izquierda de cada renglón.

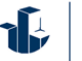

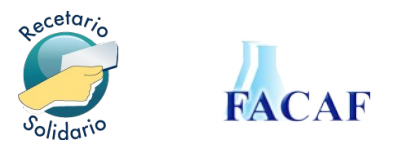

# Validación de una receta

Para validar una receta, siga los siguientes pasos.

#### Selección del afiliado

La búsqueda del paciente se realiza por DNI. Ingrese el valor del documento y luego haga click en **Buscar afiliado**, se le desplegará una lista completa con las coincidencias para que seleccione el correspondiente.

| Busca Afilia | ido        |                   |      |               |                    |  |
|--------------|------------|-------------------|------|---------------|--------------------|--|
|              | DNI:       | Ingrese DNI       | Q Bu | scar afiliado | 🗦 Agregar Afiliado |  |
| Afiliados ei | ncontrados |                   |      |               |                    |  |
|              | DNI        | Apellido y Nombre | Sexo | Fec Nad       | cimiento           |  |

En caso de no encontrar ninguna coincidencia, la lista quedará vacía. En este caso debe hacer click en el botón **Agregar Afiliado**.

| Afiliado          |             |                   | ×      |
|-------------------|-------------|-------------------|--------|
| DNI: *requerido   | Ingrese DNI |                   |        |
| Apellido:         |             |                   |        |
| Nombres:          |             |                   |        |
| Sexo:             | 🔘 Masculino | 🚫 Femenino        |        |
| Fecha Nacimiento: |             |                   |        |
|                   |             |                   |        |
|                   |             | Cuardar Cancelard | impiar |

El DNI del paciente es obligatorio.

Recomendamos completar los datos adicionales a los efectos de facilitar la búsqueda del mismo en la próxima ocasión que el paciente concurra a la farmacia, ya que estos datos quedan guardados en el sistema.

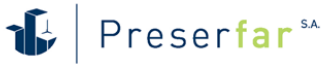

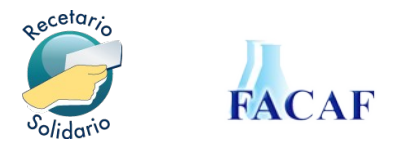

#### Carga de la receta

Complete los datos de la receta, ingresando los datos de cabecera y luego uno a uno los ítems.

|     | Receta a validar   |          |                   |        |             |       |           |          |           | ×            |
|-----|--------------------|----------|-------------------|--------|-------------|-------|-----------|----------|-----------|--------------|
| A   | filiado: Fecha Nac | imiento: | Credencial: 999   | 99999  |             |       |           |          |           |              |
| - 0 | Datos de la Receta |          |                   |        |             |       |           |          |           |              |
|     | Plan:              | PLAN 1   |                   |        | ~           |       |           |          |           |              |
|     | N° receta:         |          |                   |        |             | Fecha | receta:   |          |           |              |
|     | Médico Prescriptor |          |                   |        |             |       |           |          |           |              |
|     | Tipo matricula:    | INGRES   | E                 |        |             | N° ma | tricula:  |          |           |              |
|     | Nombre del médico: |          |                   |        |             |       |           |          |           |              |
|     |                    |          |                   |        |             |       |           |          |           |              |
| Pr  | oductos            |          |                   |        |             |       |           |          |           |              |
|     | Buscar producto    | Có       | d.barras/Troquel: | Cód.ba | rras o troo | uel   | Cantida   | d: 1     | <b>\$</b> | Agregar      |
|     | Descripción        |          | Laboratorio       | Cant   | % Cober     | PVP   | PVP Total | A Cargo  | Cobertura |              |
|     | Totales            |          |                   | 0      |             |       | \$0,00    | \$0,00   | \$0,00    |              |
|     |                    |          |                   |        |             |       |           |          |           |              |
|     |                    |          |                   |        |             |       |           |          |           |              |
|     |                    |          |                   |        |             |       |           |          |           |              |
|     |                    |          |                   |        |             |       |           |          |           |              |
|     |                    |          |                   |        |             |       |           | 🧹 Valida | r 🔞 Canc  | elar/Limpiar |

#### Datos de cabecera

Plan: Seleccione el número de Plan correspondiente.

N° de receta: Ingrese el número completo del recetario físico presentado.

**Fecha de receta**: Indique la fecha de la receta o selecciónela desde el calendario desplegable que se le presenta.

#### Médico Prescriptor

**Tipo de matrícula:** los valores posibles son: **MN** (matrícula nacional) o **MP** (matrícula provincial)

**N° de matrícula:** Indique el número de matrícula del médico prescriptor.

**Apellido y nombre del médico:** Ingrese los datos correspondientes al médico.

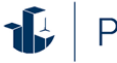

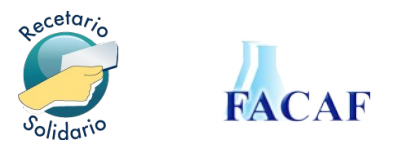

#### Productos

#### Agregar un ítem de receta

**Cód. de barras/Troquel:** Puede ingresar uno u otro, el sistema tratará de localizar el producto por cualquiera de ellos.

**Botón Buscar Producto**: permite desplegar una pantalla de búsqueda del producto por descripción. Ingresando unas pocas letras del nombre comercial el sistema le brindará las coincidencias encontradas.

Cantidad: Cantidad de unidades del producto dispensado.

Botón Agregar: Agrega el ítem a la lista inferior.

|   | Descripción               | Laboratorio | Cant | % Cobert | PVP      | PVP Total | A Cargo | Cobertura |
|---|---------------------------|-------------|------|----------|----------|-----------|---------|-----------|
| 8 | REAGIN 500 comp.rec.ran.x | Baliarda    | 1    | 40       | \$128,92 | \$128,92  | \$77,35 | \$51,57   |
|   | Totales                   |             | 1    |          |          | \$128,92  | \$77,35 | \$51,57   |
|   |                           |             |      |          |          |           |         |           |
|   |                           |             |      |          |          |           |         |           |

#### Borrar un ítem de receta

La lista de ítems de la receta muestra un icono con cruz roja a la izquierda, el mismo permite eliminar el renglón de la misma, recalculando los totales.

#### Finalizar y validar la receta

Una vez finalizada la carga, haga click en el botón **Aceptar** para finalizar el proceso de validación. En ese momento los productos se validarán en base a las normas operativas definidas por la obra social, las cuales siguen vigentes según la última comunicación de la misma.

De ser exitosa la operación se le informará el **Código de validación** de la operación.

A los efectos del control de auditoría, se **deberá imprimir el cupón de control** con los datos completos de la operación tal cual muestra la siguiente pantalla:

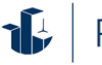

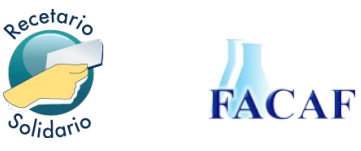

| viisvaiidacione                                                                                                    | s - Datos de la receta                                                                                                    | a                                                                      |                    |                                   |                               |                                   |                               |                                  |
|----------------------------------------------------------------------------------------------------|----------------------------------------------------------------------------------------------------|------------------------------------------------------------------------|--------------------|-----------------------------------|-------------------------------|-----------------------------------|-------------------------------|----------------------------------|
| armacia: PR                                                                                                    | FRASA                                                                                                    |                                                                        |                    |                                   |                               |                                   |                               |                                  |
| Convenio:                                                                                                    |                                                                                                    |                                                                        |                    |                                   |                               |                                   |                               |                                  |
| Código de valid                                                                                                    | ación: 1211000102                                                                                                    |                                                                        |                    |                                   |                               |                                   |                               |                                  |
| Receta                                                                                                    |                                                                                                    |                                                                        |                    |                                   |                               |                                   |                               |                                  |
|                                                                                                    |                                                                                                    |                                                                        |                    |                                   |                               |                                   |                               |                                  |
|                                                                                                    |                                                                                                    |                                                                        |                    |                                   |                               |                                   |                               |                                  |
| filiado: PEREZ                                                                                                    | JUAN                                                                                                    |                                                                        |                    | 12111                             |                               |                                   |                               |                                  |
| filiado: PEREZ<br>Iro: 999999999                                                                                                    | JUAN                                                                                                    |                                                                        |                    | 1211                              |                               |                                   |                               |                                  |
| Afiliado: PEREZ<br>Iro: 999999999<br>echa Nacimier                                                                                                    | 2 JUAN<br>nto: 1975-12-15                                                                                                    |                                                                        |                    | 12111                             |                               | 02                                |                               |                                  |
| Afiliado: PEREZ<br>Vro: 99999999<br>Secha Nacimier<br>Sexo: Masculin<br>Documento: 99                                                                           | 2 JUAN<br>nto: 1975-12-15<br>0<br>999999                                                                                              |                                                                        |                    | 1211                              |                               | 02                                |                               |                                  |
| Afiliado: PEREZ<br>Nro: 99999999<br>Fecha Nacimier<br>Sexo: Masculin<br>Documento: 99                                                                           | 2 JUAN<br>nto: 1975-12-15<br>o<br>999999                                                                                              |                                                                        |                    | 12111                             |                               | 02                                |                               |                                  |
| Afiliado: PERE2<br>Nro: 99999999<br>Secha Nacimier<br>Sexo: Masculin<br>Documento: 99<br>Nro.recetario: 1                                                       | 2 JUAN<br>nto: 1975-12-15<br>o<br>999999<br>2345 Fecharece                                                                            | <b>ta:</b> 2012-03-31                                                  |                    | 12111                             |                               | 02                                |                               |                                  |
| Afiliado: PERE2<br>Aro: 99999999<br>Fecha Nacimier<br>Sexo: Masculin<br>Documento: 99<br>Aro.recetario: 1<br>Médico: PEREZ                                      | 2 JUAN<br>nto: 1975-12-15<br>9<br>999999<br>2345 Fecha recet<br>2 GUILLERMO Matríct                                                   | <b>ta:</b> 2012-03-31<br>ula: MP 6666                                  |                    | 12111                             |                               |                                   |                               |                                  |
| Afiliado: PEREZ<br>Viro: 99999999<br>Secha Nacimier<br>Sexo: Masculin<br>Documento: 99<br>Viro.recetario: 1<br>Médico: PEREZ<br>Producto                        | 2 JUAN<br>nto: 1975-12-15<br>0<br>999999<br>22345 Fecha recet<br>GUILLERMO Matríce<br>Presentacion                                    | ta: 2012-03-31<br>ula: MP 6666<br>Laboratorio                          | Cantidad           | Pr.unitario                       | Importe                       | % cob.                            | Imp.Cob.                      | A cargo pao                      |
| Afiliado: PERE2<br>Viro: 99999999<br>echa Nacimier<br>Sexo: Masculin<br>Oocumento: 99<br>Viro.recetario: 1<br>Médico: PEREZ<br>Producto<br>AMOXIDAL             | 2 JUAN<br>nto: 1975-12-15<br>0<br>999999<br>2345 Fecharece:<br>GUILLERMO Matrice<br>Presentacion<br>1 g iny.x 1 dosis                 | ta: 2012-03-31<br>ula: MP 6666<br>Laboratorio<br>Roemmers              | Cantidad<br>1      | Pr.unitario<br>\$21,01            | Importe<br>\$21,01            | % <b>cob.</b><br>40.00%           | Imp.Cob.<br>\$8,40            | A cargo pao<br>\$12,6            |
| hiliado: PERE2<br>iro: 99999999<br>iecha Nacimier<br>Sexo: Masculin,<br>Oocumento: 99<br>Iro.recetario: 1<br>Aédico: PERE2<br>Producto<br>AMOXIDAL<br>DERMAGLOS | 2 JUAN<br>nto: 1975-12-15<br>0<br>999999<br>22345 Fecharece:<br>3 GUILLERMO Matrice<br>Presentacion<br>1 g iny.x 1 dosis<br>cr.x 50 g | ta: 2012-03-31<br>ula: MP 6666<br>Laboratorio<br>Roemmers<br>Andrómaco | Cantidad<br>1<br>1 | Pr.unitario<br>\$21,01<br>\$26,93 | Importe<br>\$21,01<br>\$26,93 | % <b>cob.</b><br>40.00%<br>40.00% | Imp.Cob.<br>\$8,40<br>\$10,77 | A cargo pao<br>\$12,6<br>\$16,10 |

El cupón de validación presenta un resumen completo de la operación realizada y le sirve de respaldo administrativo de la misma.

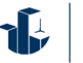

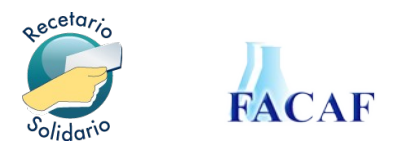

# Consulta y Presentación de Recetas

#### Consulta

En esta pantalla podrá realizar la consulta de recetas, impresión del cupón (si por alguna razón no lo hizo en el momento de la validación), o eventualmente, anularla.

También podrá consultar el detalle de productos de la misma haciendo click en el ícono (+) a la izquierda de cada una de ellas.

| G  | Gestión de Recetas |           |         |                |           |             |        |          |    |          | - <b>-</b> × |                |
|----|--------------------|-----------|---------|----------------|-----------|-------------|--------|----------|----|----------|--------------|----------------|
| Re | cetas              | Lotes     |         |                |           |             |        |          |    |          |              |                |
|    | Anular             | Excluida  | Cupón   | Cód.validación | Fec. v    | /alida. 🔺   | Fec. r | eceta    | Nr | o.receta | DNI pac.     | Médico         |
| ±  | 6                  | <b>V</b>  |         | 1207200012     | 12/03     | /2012       | 02/09/ | 2012     | 12 | 345      | 99999999     | Javier         |
| ٠  | 6                  | <b>V</b>  |         | 1207200022     | 12/03     | /2012       | 29/02/ | 2012     | 12 | 3456     | 99999999     | MEDICO E       |
| ±  | 8                  |           |         | 1210400094     | 13/04     | /2012       | 31/03/ | 2012     | 87 | 8789     | 10997712     | MEDICO 1       |
|    | 6                  |           | 1       | 1210400095     | 13/04     | /2012       | 31/03/ | 2012     | 12 | 1        | 27168859     | MEDICO 1       |
|    | Descript           | ion       |         |                |           | Laboratorio |        | Cantidad |    | PVP      | Total PVP    | % Desc         |
|    | ALDACT             | ONE A 100 | mg comp | .x 30          |           | Pfizer      |        | 1        |    | \$102,86 | \$102,86     | 40.00          |
|    | Totales            |           |         |                |           |             |        | 1        |    |          | \$102,86     |                |
| ۲  | 6                  |           |         | 1210400096     | 13/04     | /2012       | 31/03/ | 2012     | 45 | 455454   | 27168859     | DR PEPE        |
| ٠  | 0                  |           | 1       | 1210400097     | 13/04     | /2012       | 31/03/ | 2012     | 10 | 3        | 27168859     | DR PEPE        |
| Ð  | 6                  |           | 1       | 1210800100     | 17/04     | /2012       | 31/03/ | 2012     | 13 | 45       | 27168859     | JUAN PEF       |
| ±  | 0                  |           | 1       | 1210800101     | 17/04     | /2012       | 31/03/ | 2012     | 11 | 2122     | 27168859     | JUAN PEF       |
| ٠  | 3                  |           | 1       | 1211000102     | 19/04     | /2012       | 31/03/ | 2012     | 12 | 345      | 99999999     | PEREZ G        |
|    |                    |           |         |                |           |             |        |          |    |          |              |                |
|    |                    |           | _       |                |           |             |        |          |    |          |              | •              |
|    | 4 Pá               | igina 1   | de 1    |                | 🔮 Limpiar | Filtros     |        |          |    |          | Mostrar      | ndo 1 - 9 de 9 |

#### Anulación de recetas

En la pantalla de consulta de recetas validadas, encontrará el botón indicado con el *símbolo de papelera* en cada línea correspondiente a una receta.

|   | Excluida | Cód.validación | Fec. valida. 🔺 | Fec. receta | Nro.receta | DNI pac. | Médico                                 | Ma           |
|---|----------|----------------|----------------|-------------|------------|----------|----------------------------------------|--------------|
| 6 |          | 1207200012     | 12/03/2012     | 03/09/2012  | 12345      | 99999999 | .11111111111                           | $\hat{\Box}$ |
| 6 | <b>V</b> | 1207200013     | 12/03/2012     | 01/03/2012  | 1234567    | 99999999 | FFERENCE:                              |              |
| 0 |          | 1207200016     | 12/03/2012     | 01/03/2012  | 12345678   | 99999999 | (fffffffffffffffffffffffffffffffffffff |              |
| 3 |          | 1207200017     | 12/03/2012     | 01/03/2012  | 1234567    | 99999999 | 1111111111                             |              |

El proceso de anulación solicitará una confirmación antes de proceder, pero recuerde que el mismo *no puede ser revertido*.

#### Cierre de lotes

Este proceso le permitirá armar los cierres de lotes ante la institución farmacéutica.

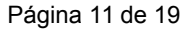

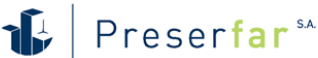

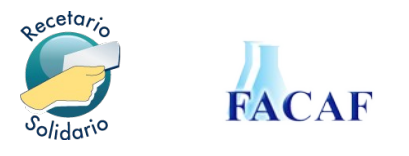

Los mismos pueden ser generados en el momento que ud. considere oportuno, de una vez o parcialmente cada día, pero siempre con anterioridad del momento de presentación de recetas ante la institución.

#### Recetas pendientes de cierre

La pantalla muestra la lista de recetas pendientes de cierre. Cada receta tiene una marca que indica que puede ser incluida o no en el lote. El valor predeterminado es que todas serán incluidas, seleccione Ud. puntualmente cuáles desea que no sean automáticamente incorporadas y el sistema las resaltará en color rojo.

|   | Anular   | Excluida | Cupón | Cód.validación | Fec. valid | la. 🔺 🛛 I | Fec. rece | eta      | Nro.re | eceta | DNI pac.  |     | Médico   |
|---|----------|----------|-------|----------------|------------|-----------|-----------|----------|--------|-------|-----------|-----|----------|
| Ð | 6        | <b>V</b> |       | 1207200012     | 12/03/20   | 12 0      | 02/09/20  | 12       | 12345  | 5     | 99999999  | 9   | Javier   |
| Ð | 8        | <b>V</b> |       | 1207200022     | 12/03/20   | 12 :      | 29/02/20  | 12       | 12345  | 56    | 99999999  | 9   | MEDICO E |
| ± | 3        |          |       | 1210400094     | 13/04/20   | 12 :      | 31/03/20  | 12       | 87878  | 39    | 1099771   | 2   | MEDICO 1 |
|   | 3        |          | 1     | 1210400095     | 13/04/20   | 12 :      | 31/03/20  | 12       | 121    |       | 2716885   | 9   | MEDICO 1 |
|   | Descript |          |       |                | 1 -        | harstaria |           | antidad. | D1     | /D    | Total PVP | 0.0 | Deec     |

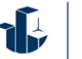

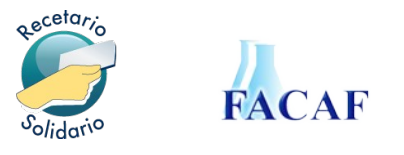

#### Generación de Lotes

Este proceso se realiza en la pestaña **Lotes**. La pantalla muestra la lista de lotes cerrados, pudiendo listar el contenido de cada uno de ellos o imprimir su carátula.

| of Gestic | ón de Rec | etas    |           |                  |               |         |              |                   | ×    |
|-----------|-----------|---------|-----------|------------------|---------------|---------|--------------|-------------------|------|
| Receta    | s Lote    | s       |           |                  |               |         |              |                   |      |
| Cierre d  | e Lote    |         |           |                  |               |         |              |                   |      |
| Des       | sde: 01/0 | 04/2012 | <b>0</b>  | Hasta: 30/04/20  | 12 🖸 🔞        | Rea     | lizar Cierre |                   |      |
| Anular    | Caratula  | Recetas | Productos | Cód.Presentación | Fec. Cierre 🔺 | Periodo | Droguería    | Institución       | Fe   |
|           | 1         |         |           | 10400000218      | 11/04/2012    | 2012030 | ARIAS        | Institucion Demo  | 1    |
|           | <b>T</b>  |         |           | 10400000218      | 11/04/2012    | 2012040 | ARGENTINA    | Institucion Demo  | 17   |
|           | 1         |         |           | 10400000218      | 17/04/2012    | 2012040 | 20 DE JUNIO  | Institucion Demo  | 17   |
|           |           |         |           |                  |               |         |              |                   |      |
| [4]       |           |         |           | I                |               |         |              |                   | Þ    |
| 14 4      | Página    | 1 de    | 1   > >   | 📔 🍣 🤞 Limpiar    | Filtros       |         |              | Mostrando 1 - 3 d | le 3 |

#### Cierre de Lote

La zona superior de la pantalla contiene el botón que inicia el proceso de cierre de lote. Si la cantidad de recetas pendientes (visualizadas en la pestaña anterior **Recetas**) es muy extensa, puede indicar un rango de fechas para acotarla.

El botón **Realizar cierre** armará un lote de cierre, mostrará y los totales de las recetas incluidas (cantidad de recetas y valores totales).

| Recetas incluídas           |               |                      | - Totales     |            |              |             |
|-----------------------------|---------------|----------------------|---------------|------------|--------------|-------------|
| Desde: 2012                 | -04-13 Hast   | <b>a:</b> 2012-04-19 | Fecha Cierre  | Lote:      |              | 2012-04-20  |
| Drogueria para la Prese     | entacion      |                      | Total de Rece | tas:       |              | 7           |
| DROG. SUIZA TUC.            |               | ~                    | Total Product | ios:       |              | 9           |
| Periodo                     |               |                      | Total PVP:    |            |              | \$464,20    |
| 201204                      |               | ~                    | Total a Cargo | del Sisten | na:          | \$202,58    |
| Planes en el Cierre<br>Plan | Total Recetas | Total Productos      | Total P       | /P To      | tala Cargo d | lel Sistema |
|                             | 7             | 9                    | \$464,2       | D \$2      | 02,58        |             |
| Ambulatorio 40%             |               |                      |               |            |              |             |
| Ambulatorio 40%             |               |                      |               |            |              |             |
| Ambulatorio 40%             |               |                      |               |            |              |             |

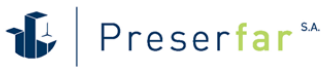

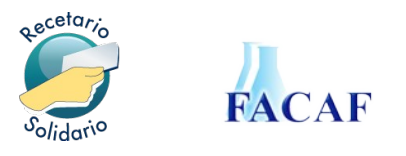

Deberá seleccionar aquí la **Droguería** por la cual quiere recibir la Nota de Recupero de Descuento y el **Período** para el cual está presentando las recetas.

Verá el detalle de los distintos planes con las cantidades e importes parciales.

**NOTA:** Recuerde que el sistema genera lotes distintos por cada tipo de plan y que cada lote tiene como máximo 100 recetas, por lo cual el sistema puede generar varios lotes si la cantidad de recetas así lo requiere.

Finalmente el botón Confirmar Cierre generará la presentación final.

#### Anulación de Lote

En la primera columna, el icono de papelera le permite anular el lote, si se equivocó y desea regenerarlo. Tenga en cuenta que los lotes que han sido recibidos por la institución, ya no pueden ser anulados, por lo tanto el icono desaparece.

#### Carátula de lote

| Farmacia<br>Fecha de<br>Periodo:<br>Codigo L<br>Drogueri | E PRUEBA S<br>Cierre Lot<br>2012030<br>ote: 104000<br>a para la Pr | etalle de Lote po<br>OBRA SOCIAI<br>A | r Recetas<br>L<br>(CF000001)<br>AS | 1040        |           | 021800     | 0028              |
|----------------------------------------------------------|--------------------------------------------------------------------|---------------------------------------|------------------------------------|-------------|-----------|------------|-------------------|
| Operacion                                                | Recetario                                                          | Fecha Val.                            | Cant. Prod.                        | % Descuento | Total PVP | Total Cob. | Total A Cargo Pac |
| 1207200013                                               | 1234567                                                            | 2012-03-12 12:08                      | 2                                  | 40.00%      | \$122,12  | \$48,85    | \$73,27           |
| 1207200020                                               | 123456                                                             | 2012-03-12 12:26                      | 1                                  | 40.00%      | \$37,58   | \$15,03    | \$22,55           |
| 1207200021                                               | 321321312                                                          | 2012-03-12 14:46                      | 2                                  | 40.00%      | \$147,18  | \$58,87    | \$88,3            |
| 1207200025                                               | 123456                                                             | 2012-03-12 15:50                      | 1                                  | 40.00%      | \$29,08   | \$11,63    | \$17,45           |
| 1207200026                                               | 9898                                                               | 2012-03-12 16:14                      | 1                                  | 40.00%      | \$96,87   | \$38,75    | \$58,12           |
| 1207200027                                               | 8787987                                                            | 2012-03-12 16:27                      | 1                                  | 40.00%      | \$21,14   | \$8,46     | \$12,68           |
| 1207200028                                               | 87878                                                              | 2012-03-12 16:30                      | 1                                  | 40.00%      | \$46,93   | \$18,77    | \$28,16           |
|                                                          | 212121                                                             | 2012-03-12 16:33                      | 1                                  | 40.00%      | \$46,57   | \$18,63    | \$27,94           |
| 1207200029                                               |                                                                    |                                       |                                    |             |           |            |                   |

Este proceso genera una **Carátula de lote** con el detalle de las recetas incluidas y una cabecera de resumen, la cual incluye un código de barras con el número de presentación asignado. Por favor, remita a la institución correspondiente las recetas junto con este resumen, para que ellos puedan procesarlas rápidamente.

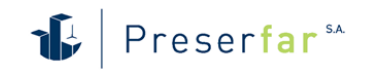

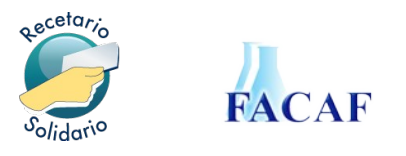

# Recepción por la institución

Podrá verificar el acuse de recibo de la institución destinataria en la lista de Lotes.

| Re | cetas Lotes  |         |             |                  |               |                 |               |  |
|----|--------------|---------|-------------|------------------|---------------|-----------------|---------------|--|
| Ci | erre de Lote |         |             |                  |               |                 |               |  |
|    | Desde:       | •       | Hasta:      | •                | 🧓 Realizar C  | ierre           |               |  |
| ón | Fec. Cierre  | Periodo | Droguería   | Institución      | Fec. Registro | Orden Recepción | Total Recetas |  |
|    | 11/04/2012   | 2012030 | ARIAS       | Institucion Demo | 17/04/2012    |                 | 8             |  |
|    | 11/04/2012   | 2012040 | ARGENTINA   | Institucion Demo | 17/04/2012    |                 | 7             |  |
|    | 17/04/2012   | 2012040 | 20 DE JUNIO | Institucion Demo | 17/04/2012    | -               | 10            |  |

Para cada uno de sus lotes visualizará el icono **Orden de Recepción**, el cual le indica que la institución ha recibido el mismo.

Haciendo click en él se mostrará el acuse de recibo denominado **Orden de Recepción.** 

|                                                                                                    | Orden de<br>OBRA SC                                                                                        | Recepc<br>OCIAL                       | ión                                                        |                                                                 |                                |                             |                                                 |                                                        |
|----------------------------------------------------------------------------------------------------|----------------------------------------------------------------------------------------------------|---------------------------------------|------------------------------------------------------------|-----------------------------------------------------------------|--------------------------------|-----------------------------|-------------------------------------------------|--------------------------------------------------------|
| Recibido de<br>Receptor: II<br>Fecha de R<br>Nro Orden<br>Total Lotes:                               | e la Farmacia: Far<br>nstitucion Demo<br>ecepción: 2012-0<br>de Recepción: 40<br>: 2<br>asc: 15            | macia D<br>4-17 18<br>0000000         | emo<br>:40:41<br>61                                        | 40                                                              | 000                            |                             | 061                                             |                                                        |
| Total Produ<br>Total PVP: 1<br>Total a Carg                                                          | ictos: 22<br>.268.46<br>go del Sitema: 507                                                                 | 7.40                                  |                                                            |                                                                 |                                |                             |                                                 |                                                        |
| Total Produ<br>Total Produ<br>Total PVP: 1<br>Total a Carg                                           | ctos: 22<br>.268.46<br>go del Sitema: 507<br>Cód. Presentación                                             | 7.40<br>Periodo                       | Fecha Cierre                                               | Detalle                                                         | Recetas                        | Productos                   | Total PVP                                       | Total a Cargo del Sisten                               |
| Total Produ<br>Total Produ<br>Total PVP: 1<br>Total a Carg<br>Condición Lote                         | ctos: 22<br>.268.46<br>go del Sitema: 507<br>Cód. Presentación<br>10400000218000028                        | 7.40<br>Periodo<br>2012030            | Fecha Cierre<br>2012-04-11 08:57:02                        | Detalle<br>Droguería: ARIAS                                     | Recetas<br>8                   | Productos<br>10             | <b>Total PVP</b><br>\$547,47                    | Total a Cargo del Sistem<br>\$218,                     |
| Total Produ<br>Total Produ<br>Total PVP: 1<br>Total a Carg<br>Condición Lote<br>en envio<br>en envio | Cód. Presentación<br>10400000218000028<br>10400000218000028                                                | 7.40<br>Periodo<br>2012030<br>2012040 | Fecha Cierre<br>2012-04-11 08:57:02<br>2012-04-11 09:01:32 | Detalle<br>Droguería: ARIAS<br>Droguería: ARGENTINA             | Recetas<br>8<br>7              | Productos<br>10<br>12       | <b>Total PVP</b><br>\$547,47<br>\$720,99        | Total a Cargo del Sisten<br>\$218,<br>\$288,           |
| Total Recet<br>Total Produ<br>Total PVP: 1<br>Total a Carg<br>Condición Lote<br>en envio             | ctos: 22<br>.268.46<br>go del Sitema: 501<br>Cód. Presentación<br>104000000218000028<br>104000000218000029 | 7.40<br>Periodo<br>2012030<br>2012040 | Fecha Cierre<br>2012-04-11 08:57:02<br>2012-04-11 09:01:32 | Detalle<br>Droguería: ARIAS<br>Droguería: ARGENTINA<br>Totales: | <b>Recetas</b><br>8<br>7<br>15 | Productos<br>10<br>12<br>22 | Total PVP<br>\$547,47<br>\$720,99<br>\$1.268,46 | Total a Cargo del Sisten<br>\$218,<br>\$288,<br>\$507, |

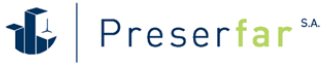

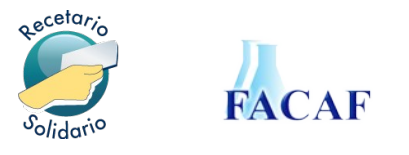

# **Consulta VDM Planes**

#### Consulta

En esta pantalla podrá realizar la consulta del vademécum por cada plan habilitado en el sistema.

Seleccione el plan correspondiente y la pantalla le mostrará los productos.

| Planes VD  | Planes VDM Consulta |                  |          |             |            |            |         |        |  |  |  |  |
|------------|---------------------|------------------|----------|-------------|------------|------------|---------|--------|--|--|--|--|
| Seleccione | e Plan: PLAN 2      |                  | v        |             |            |            |         |        |  |  |  |  |
| Vigencia   | Nombre 🔺            | Presentación     | Potencia | Laboratorio | Monodroga  | registroAB | Troquel | Código |  |  |  |  |
| Actual     | 5-ASA 400           | 400 mg comp.x 60 | 400 mg   | Domínguez   | mesalazina | 11106      | 3313722 | 7.     |  |  |  |  |
| Actual     | 5-ASA 400           | 400 mg sup.x 10  | 400 mg   | Domínguez   | mesalazina | 11107      | 3314131 | 71     |  |  |  |  |
| Actual     | 5-ASA 400           | 400 mg sup.x 30  | 400 mg   | Domínguez   | mesalazina | 11108      | 3314132 | 71     |  |  |  |  |
| Actual     | 5-ASA 400           | 400 mg comp.x 30 | 400 mg   | Domínguez   | mesalazina | 11105      | 3313721 | 71     |  |  |  |  |
| Actual     | 5-ASA 500           | 500 mg comp.x 60 | 500 mg   | Domínguez   | mesalazina | 43120      | 5820132 | 77     |  |  |  |  |
| Actual     | 5-ASA 500           | 500 mg comp.x 30 | 500 mg   | Domínguez   | mesalazina | 43119      | 5820131 | 77     |  |  |  |  |
| Actual     | 5-ASA 800           | 800 mg comp.x 60 | 800 mg   | Domínguez   | mesalazina | 43122      | 5820002 | 77     |  |  |  |  |
| Actual     | 5-ASA 800           | 800 mg comp.x 30 | 800 mg   | Domínguez   | mesalazina | 43121      | 5820001 | 77     |  |  |  |  |
| Actual     | 5-ASA LP            | 500 mg comp.x 30 | 500 mg   | Domínguez   | mesalazina | 45136      | 5927681 | 71     |  |  |  |  |
| Actual     | 5-ASA LP            | 500 mg comp.x 60 | 500 mg   | Domínguez   | mesalazina | 45137      | 5927682 | 71     |  |  |  |  |

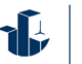

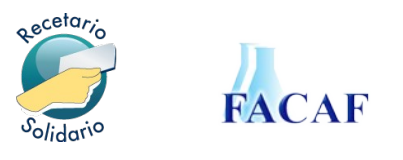

# **Preguntas frecuentes**

#### ¿Hay un límite en la cantidad de validaciones?

No. Puede validar la cantidad de recetas que necesite.

#### ¿Las recetas se validan únicamente por la página Web?

No. La validación puede realizarse a través del sistema de facturación que utiliza actualmente, consulte a su proveedor de software para su integración con los servicios de validación.

#### ¿Qué sucede si no tengo Internet?

No podrá validar. Para operar con el sistema de validación deberá poseer una conexión a Internet activa.

# Si no tengo Internet y realizo la dispensa, ¿cuánto tiempo tengo para realizar la validación?

Antes que nada debe quedar claro que el riesgo de realizar una dispensa sin validación es exclusiva responsabilidad de la farmacia. En cuanto al tiempo que existe entre la fecha del ticket fiscal y la fecha de validación, no debe ser superior a los 10 días.

#### Si me equivoco en la validación. ¿Puedo anularla?

Puede anularla mientras y tanto la receta no forme parte de un cierre de lote.

#### ¿En qué momento debo realizar el cierre de lote?

Usted puede realizar los cierres de lotes en cualquier momento, dependiendo de su conveniencia. El calendario de presentación frente a las instituciones es determinado por cada una de ellas, consúltelo a su referente en la institución.

#### ¿Que pasa si entrego recetas que no están validadas?

La auditoría devolverá las mismas sin realizar la liquidación.

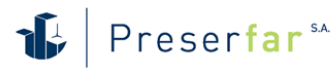

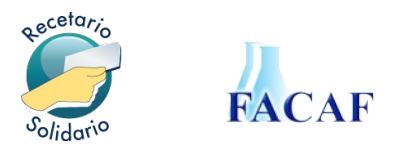

#### ¿Han cambiado las normas operativas?

No. Las normas operativas se mantienen según las últimas indicaciones emanadas de la OSS.

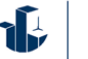

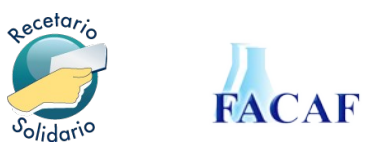

#### Recetario Solidario Farmacias - Manual de uso

© 2015 - Preserfar S.A. V 2.0

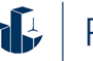